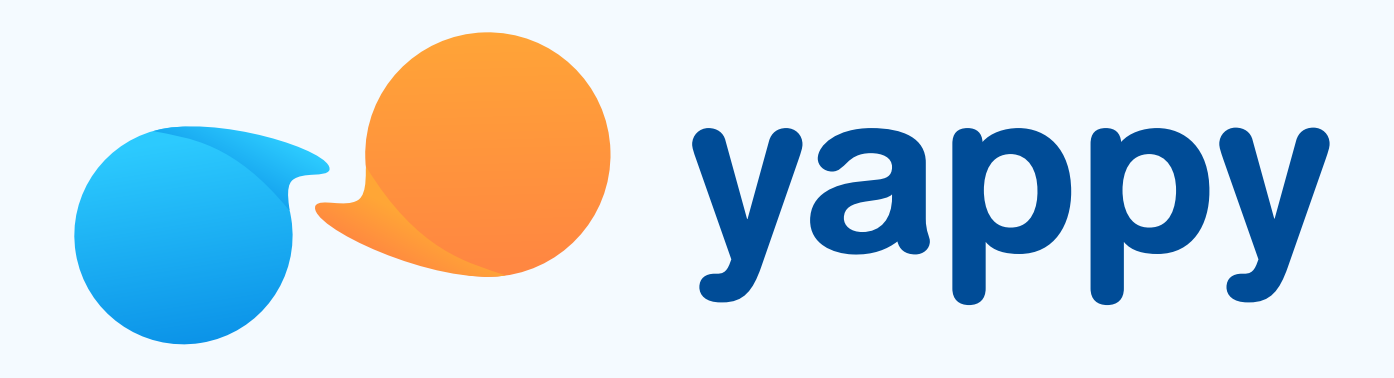

# **Cómo registrarte** en Yappy App (Banco General)

\* Exclusivo para usuarios de Yappy App.

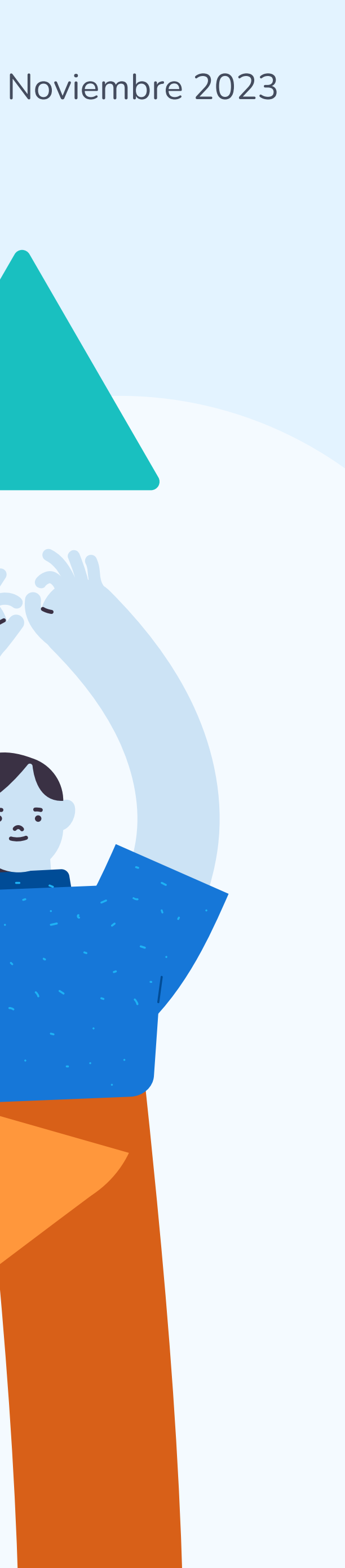

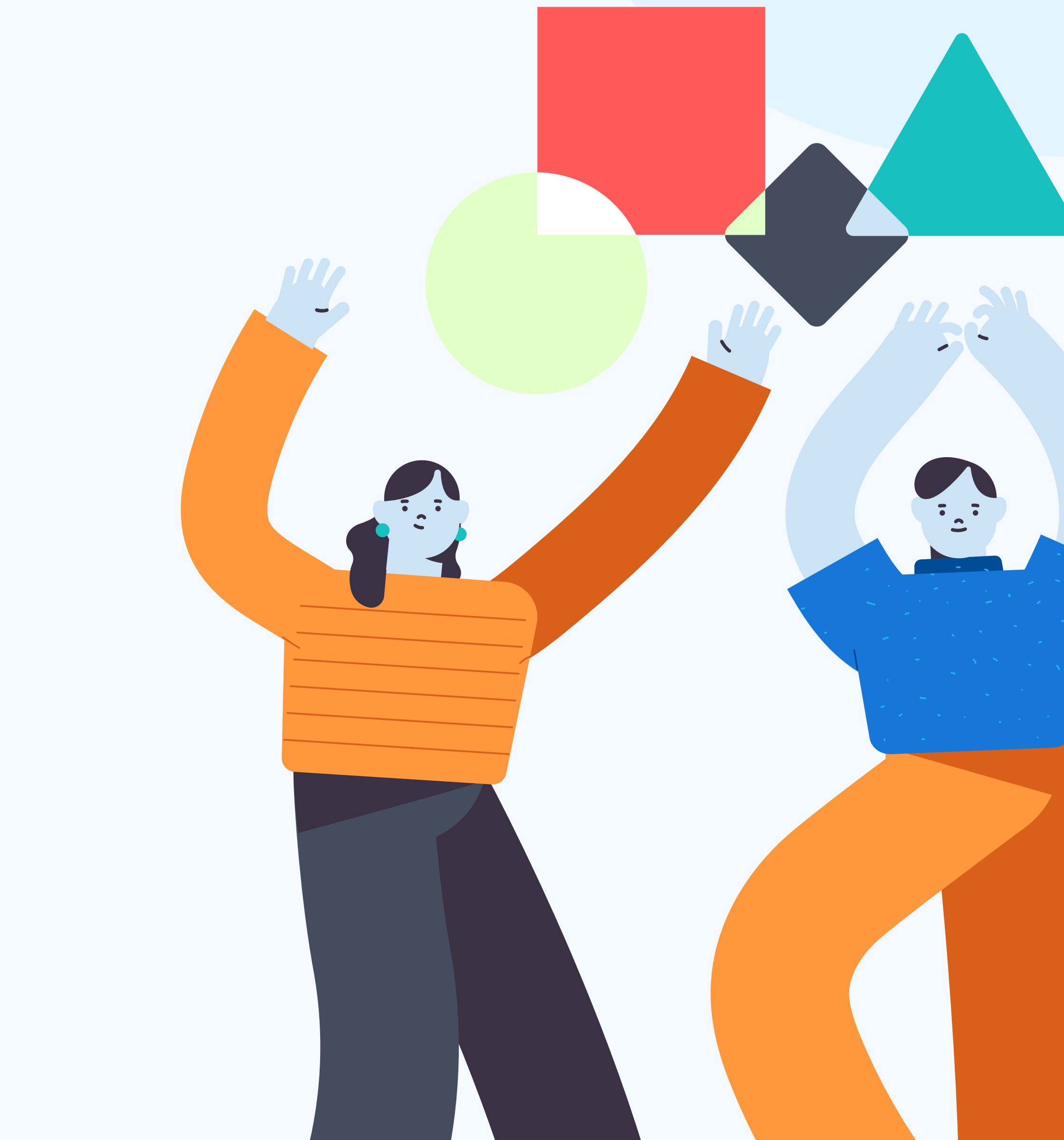

#### Descarga el app de Yappy

1

En la tienda de apps de tu celular (App Store, Play Store o AppGallery) **busca Yappy** y descarga la aplicación.

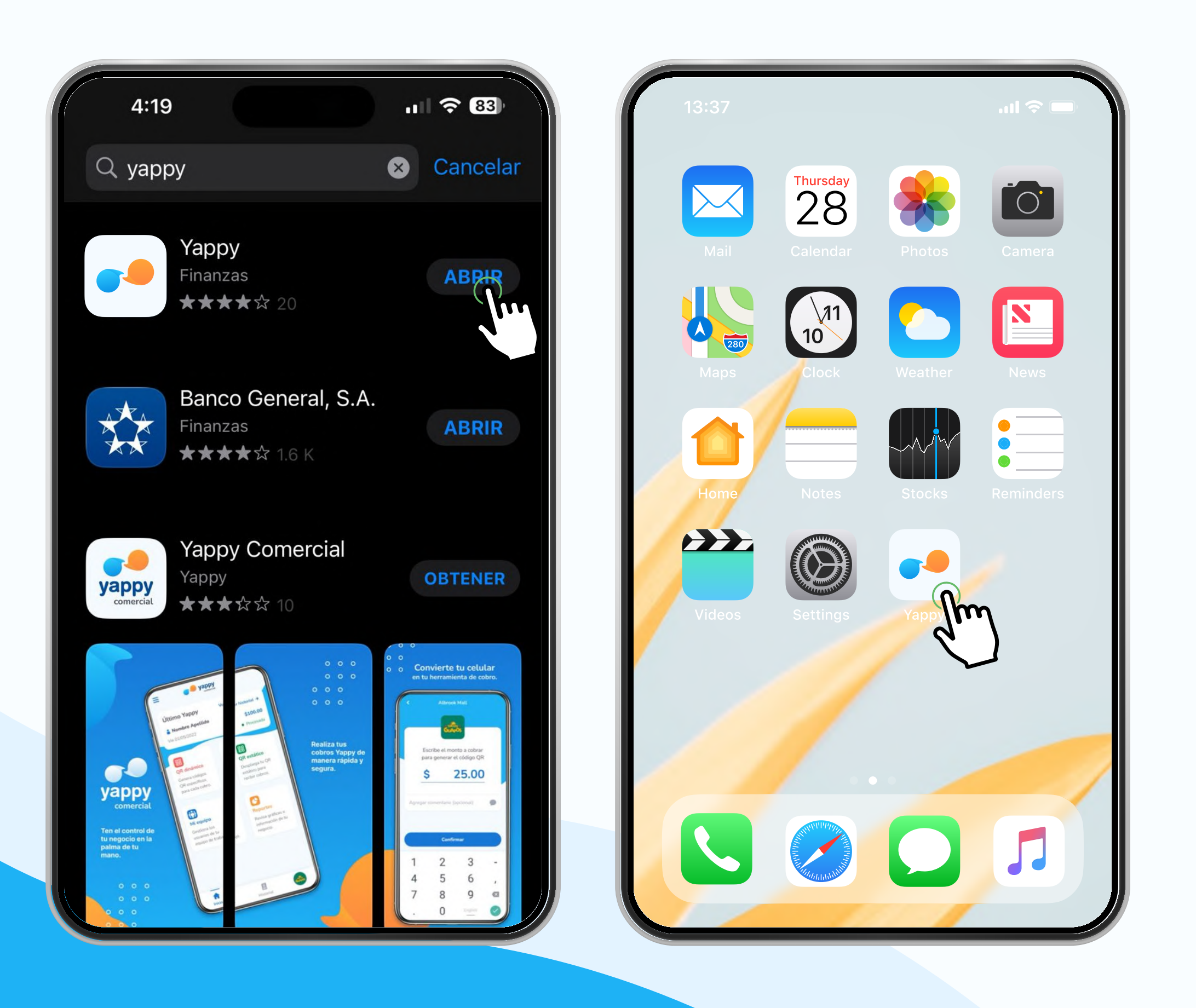

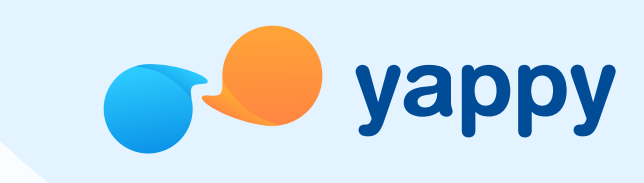

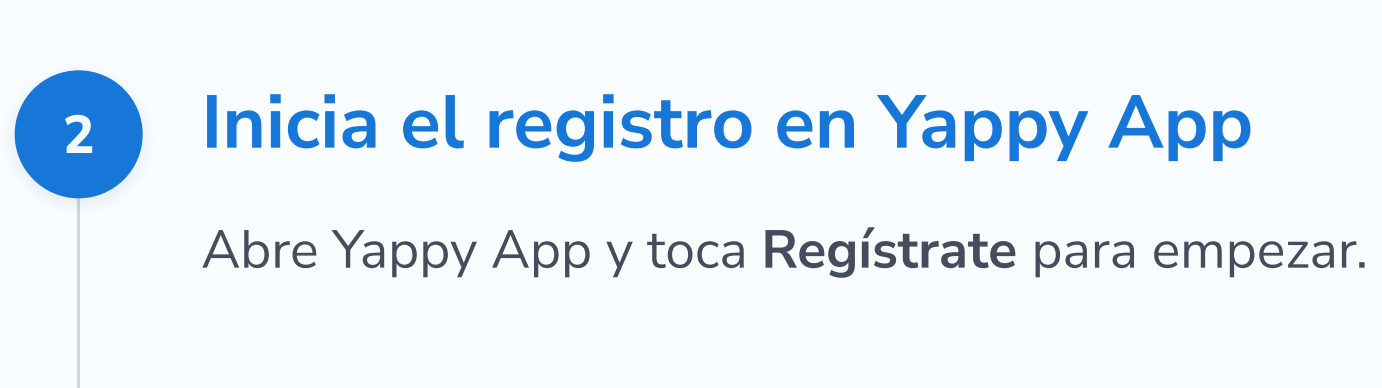

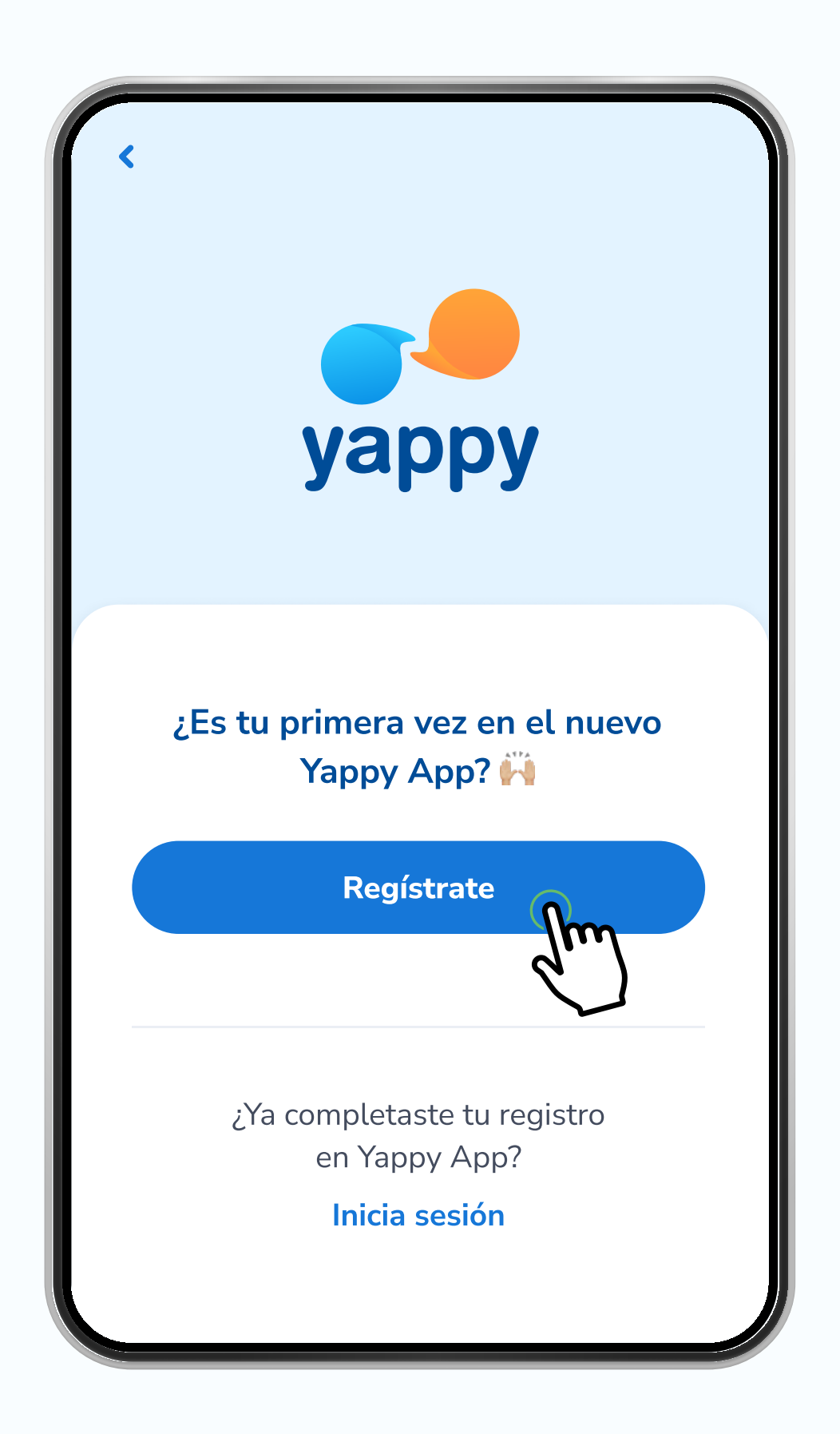

#### 3

#### Confirma tu número de celular y correo

Escribe el número de celular que tengas registrado actualmente en Yappy y confirma que está correctamente escrito. Si decides agregar tu correo en el momento, debes escribir el **código de verificación** que te llegará a tu correo para validar que eres tú.

| ¡Hola! 😉<br>Para empe<br>tu númerc | ezar, ¿cúal es<br>de celular? | +507 601 | 1-1122 | Para empezar, ¿cúal es<br>tu número de celular?<br>+507 6011-1122<br>¿Está bien escrito el número? |
|------------------------------------|-------------------------------|----------|--------|----------------------------------------------------------------------------------------------------|
| <b>.</b>                           | 7   6011-11                   | 22       |        | +507 6011-1122                                                                                     |
| 1                                  | 2                             | 3        | -      |                                                                                                    |
| 4                                  | 5                             | 6        | ,      | Sí, mi número es correcto                                                                          |
| 7                                  | 8                             | 9        | ×      | 2m                                                                                                 |
| ٠                                  | 0                             | English  |        | Está mal, quiero corregirlo                                                                        |

Cuando ves este mensaje es porque ya creaste un usuario contraseña anteriormente en Yappy App.

Lo sentimos, no es posible inuar. Llama al Centro de ción de Clientes de tu banco asistencia."

**(i)** endrás la opción de onfigurar el correo en el

| configural et confeo en et   |
|------------------------------|
| momento o luego de acabar el |
| registro.                    |

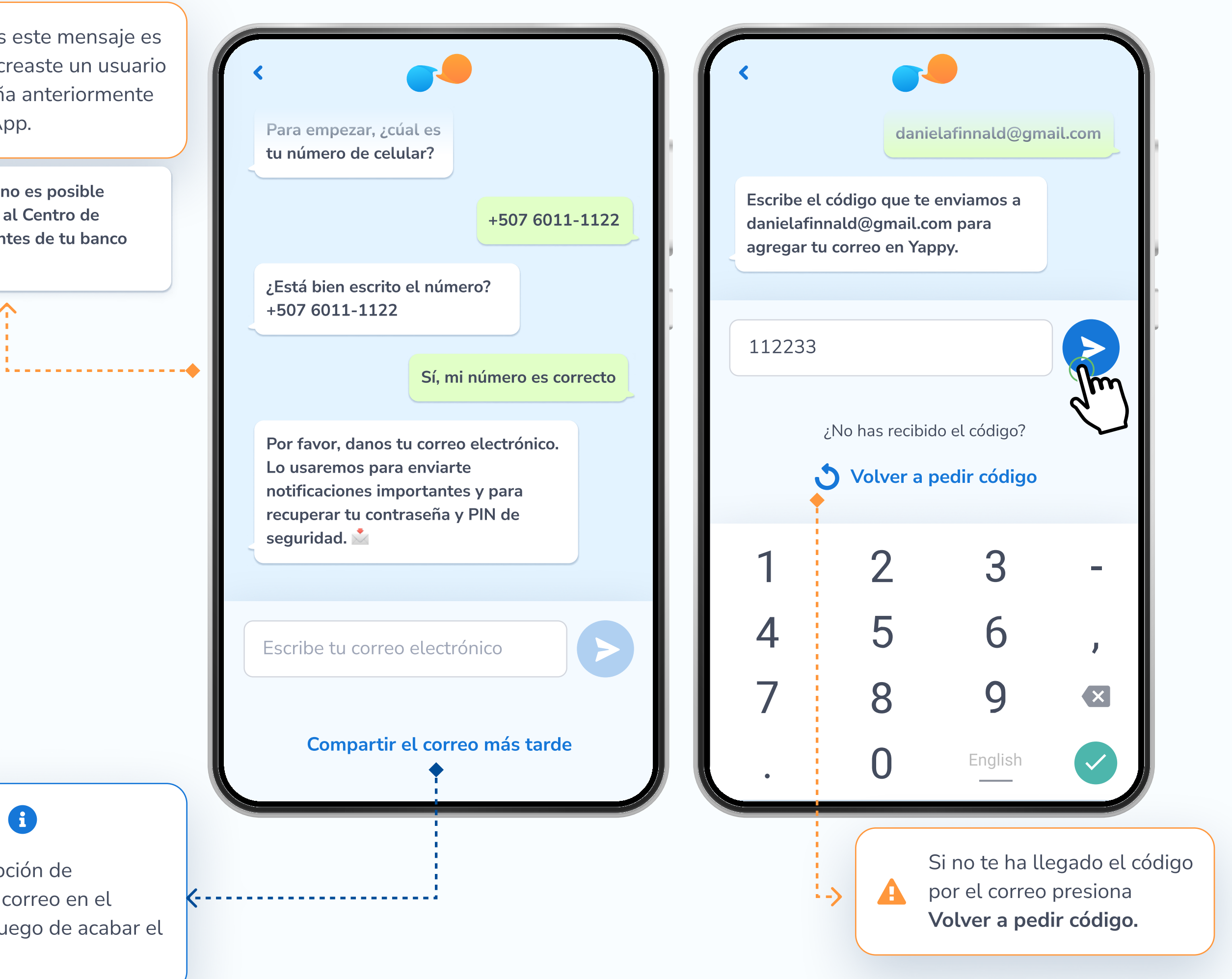

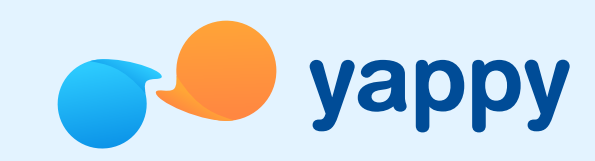

#### Valida tu cuenta bancaria

Toca **Conectar mi cuenta de Yappy** y te llevará a la pantalla de inicio de sesión del app de Banco General. Ya dentro del app, deberás **iniciar sesión** con tu usuario y contraseña y presionar **Entrar.** Luego verás un mensaje que dice: "¿Deseas conectar tu cuenta actual de Yappy con el nuevo Yappy App?". Al tocar **Sí, continuar** autorizarás la conexión de tu cuenta bancaria a Yappy App y podrás continuar con el registro.

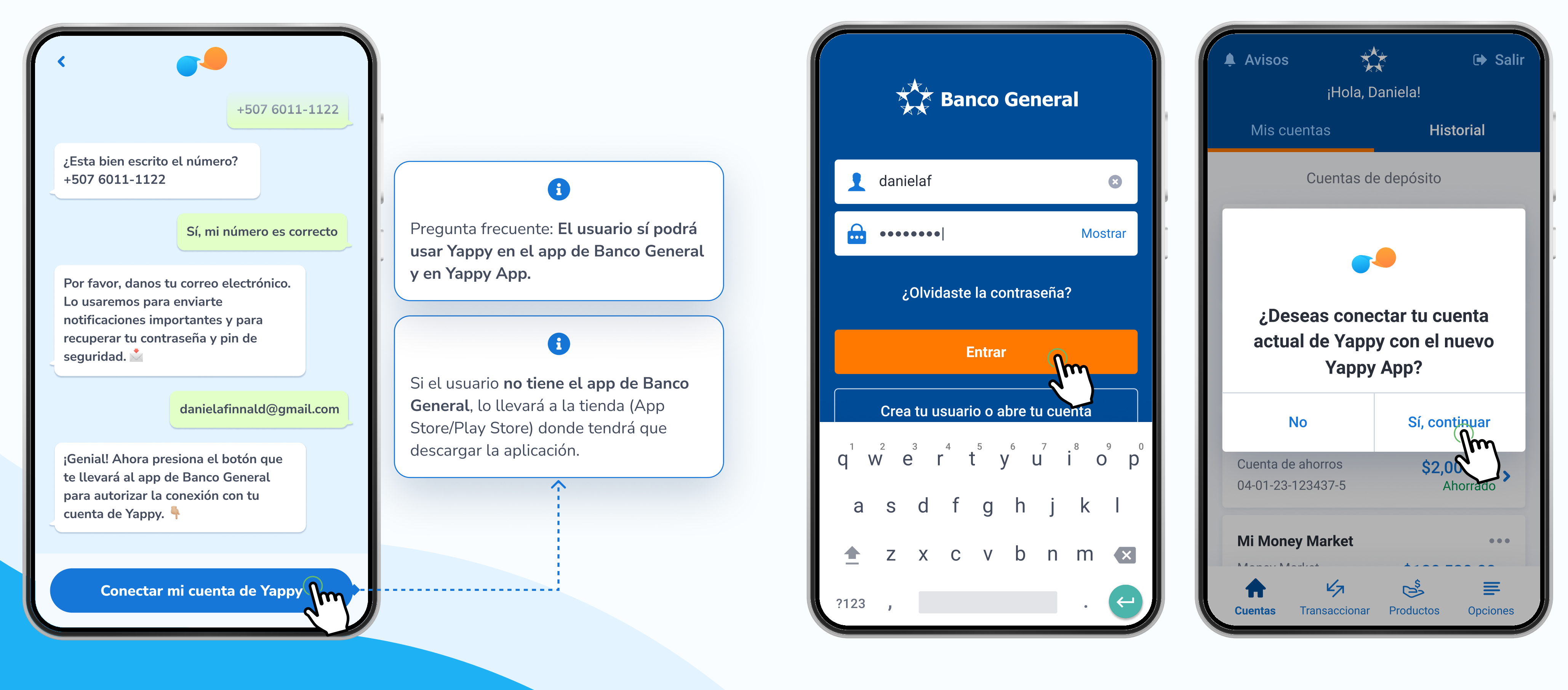

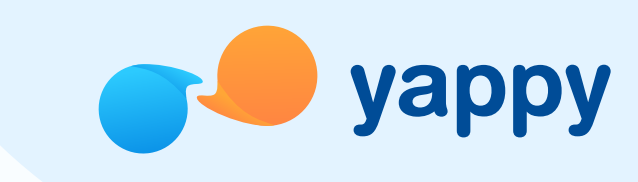

#### Valida tu cuenta bancaria

Al autorizar la conexión de tu cuenta bancaria deberás confirmar los datos de seguridad de tu token presionando **Confirmar y continuar**. Luego regresarás a Yappy App para completar tu registro.

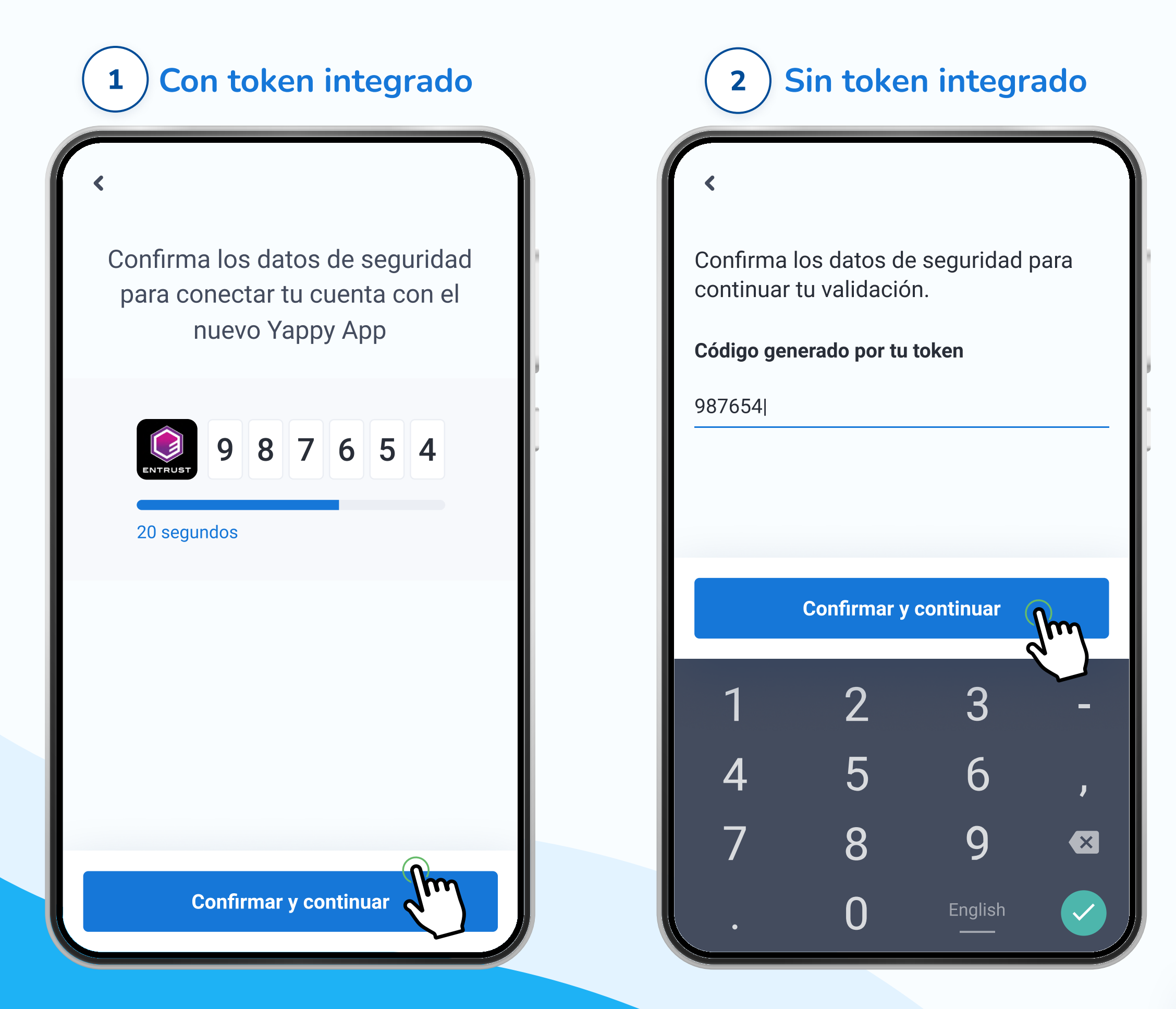

**ya** 

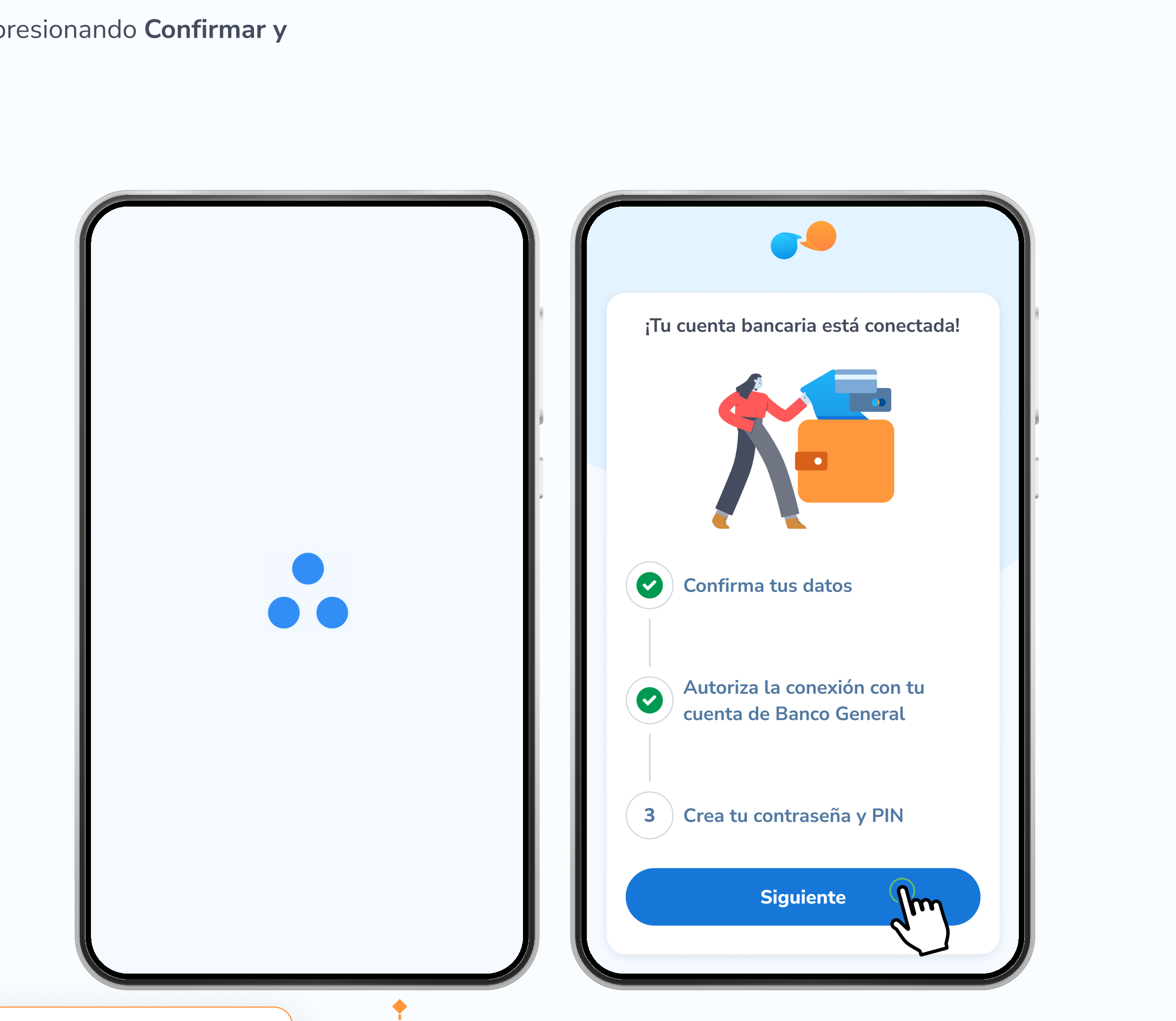

Si falla el servicio verás un mensaje de: **"Lo sentimos, algo no salió como esperábamos. Intenta de nuevo."** Podrás presionar **Volver a empezar** para volver a intentarlo.

**~----**

A

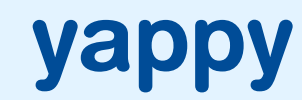

#### Crea tu contraseña

5

Ahora debes crear una nueva contraseña para Yappy App de acuerdo a los requerimientos de seguridad. Luego escríbela nuevamente para confirmar que es correcta y **acepta los términos y condiciones** marcando la casilla.

| Contraseña                                                                   | Términos y condiciones                     |  |
|------------------------------------------------------------------------------|--------------------------------------------|--|
| ••••••                                                                       |                                            |  |
| Mínimo 8 caracteres                                                          | 1. Introducción                            |  |
| Mínimo 1 caracter especial                                                   | Estos términos y condiciones regulan la    |  |
| Mínimo 1 número                                                              | relación entre Yappy, S.A. y el usuario de |  |
| Mínimo 1 letra en minúscula y 1                                              | la Plataforma Yappy, ofrecida por Yappy,   |  |
| mayúscula                                                                    | S.A., en adelante "Usuario Yappy". Al      |  |
|                                                                              | Yappy, te conviertes en un Usuario Yappy   |  |
| Confirma tu contraseña                                                       | y por lo tanto manifiestas que aceptas     |  |
|                                                                              | cumplir íntegramente con el contenido      |  |
|                                                                              | de estos términos y condiciones.           |  |
|                                                                              | Si no estás de acuerdo con estos           |  |
| Declaro que he leído, entendido y acepto los términos y condiciones de Yappy | términos y condiciones, no podrás hacer    |  |
| too terminoo y condicioneo de rappy.                                         | uso de la Plataforma Yappy, ya que la      |  |
|                                                                              | aceptación y el cumplimiento de estos es   |  |
|                                                                              |                                            |  |

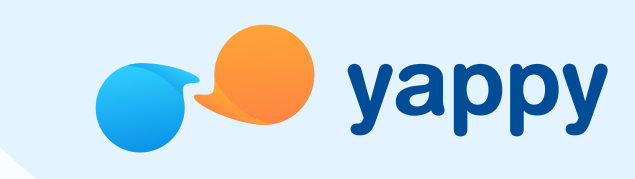

## Crea tu PIN

6

otras acciones importantes dentro del app. Al finalizar, toca **Confirmar.** 

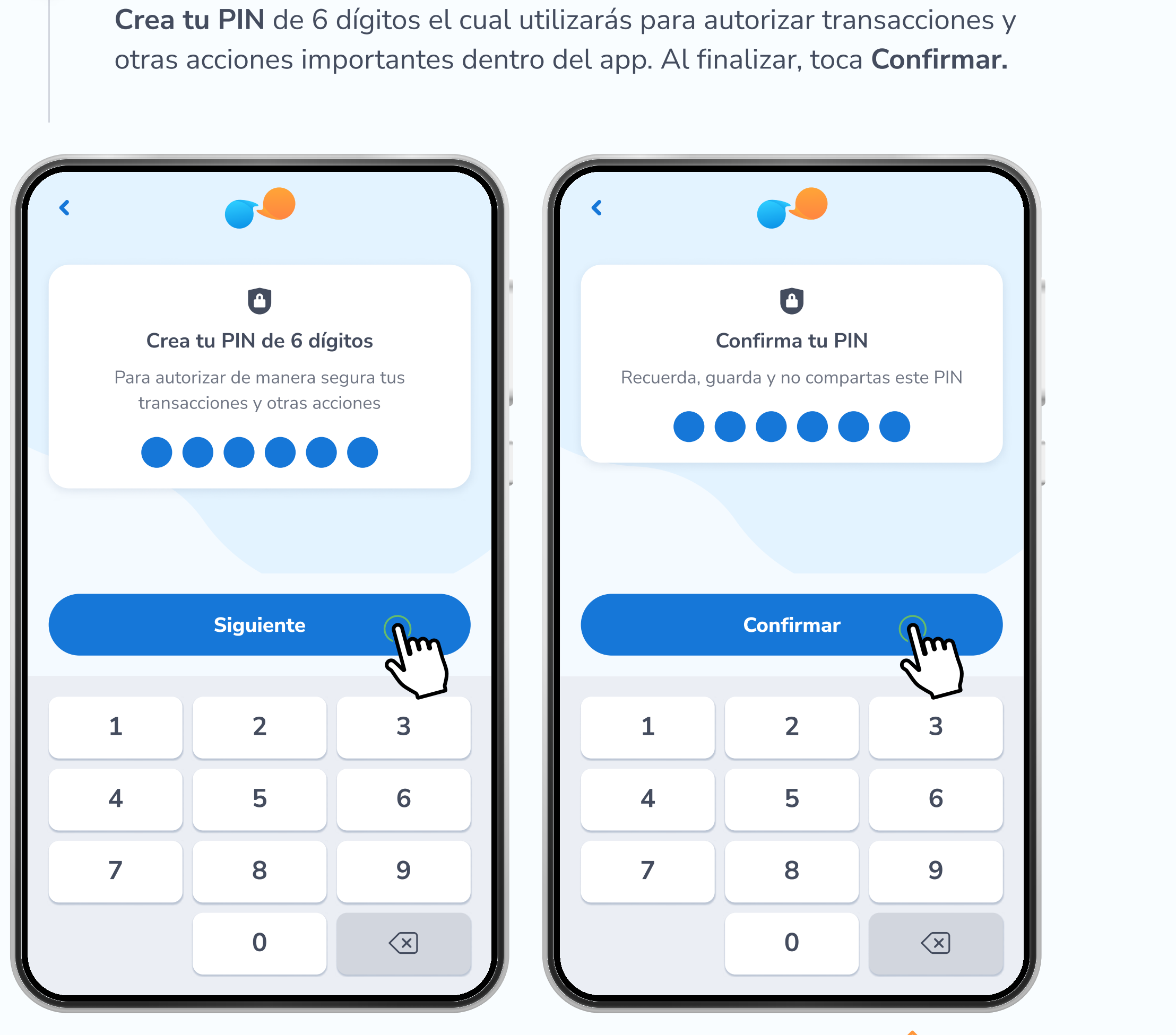

Si falla el servicio verás un mensaje de: "¡Oh, no! Algo no salió bien 🔔" y podrás presionar Volver a empezar.

A

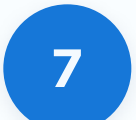

## ¡Listo!

Al completar los pasos anteriores, habrás finalizado el registro y podrás disfrutar de Yappy App.

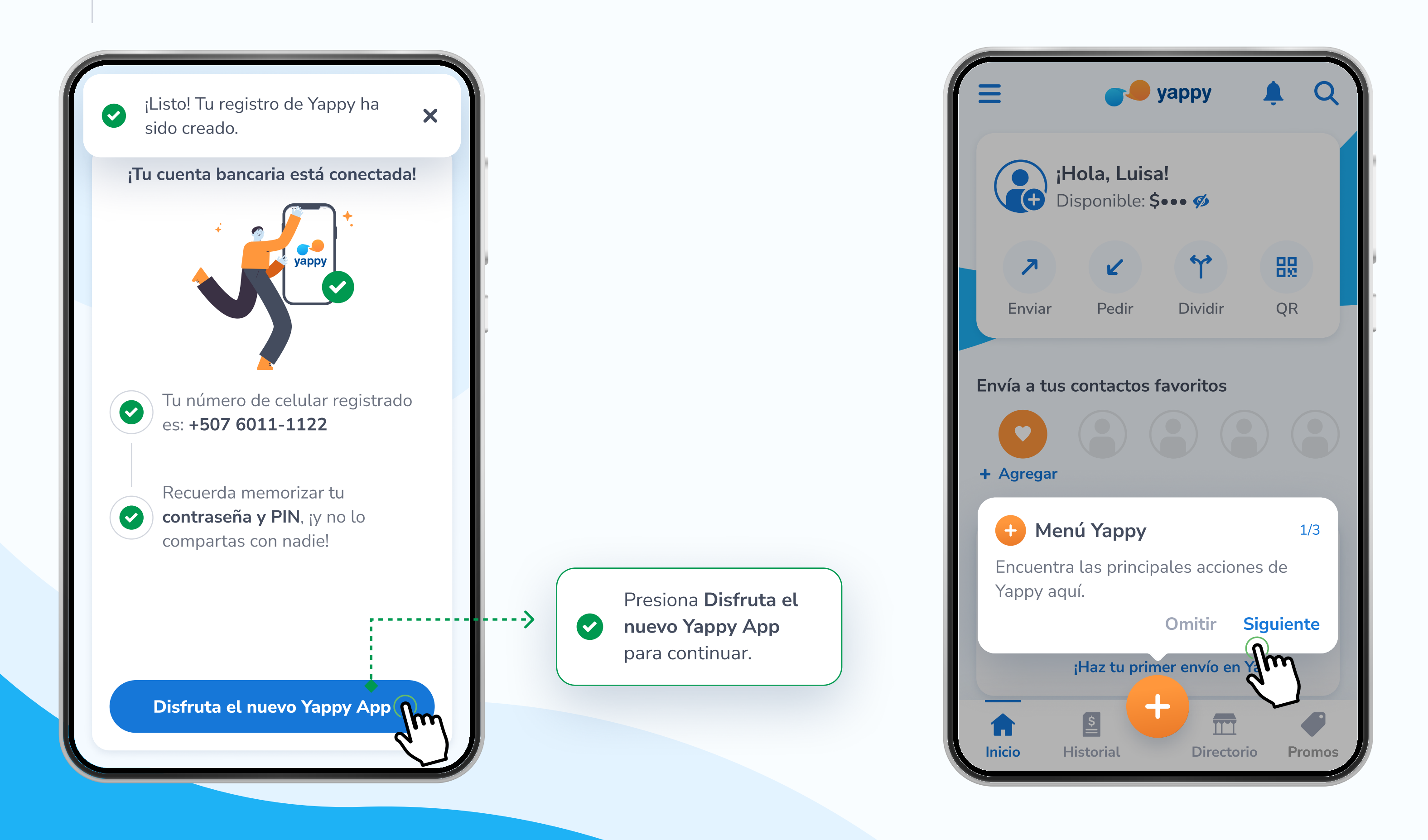

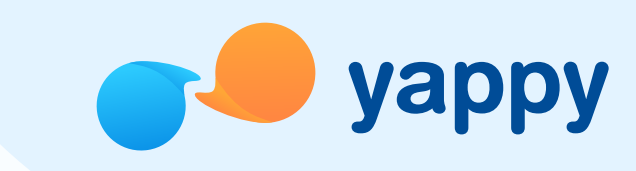